CIM 導入ガイドライン(案) クイックリファレンス

「こ 株式会社 エムティシー

## 道路 CIM 導入ガイドライン(案)第2編 土工編

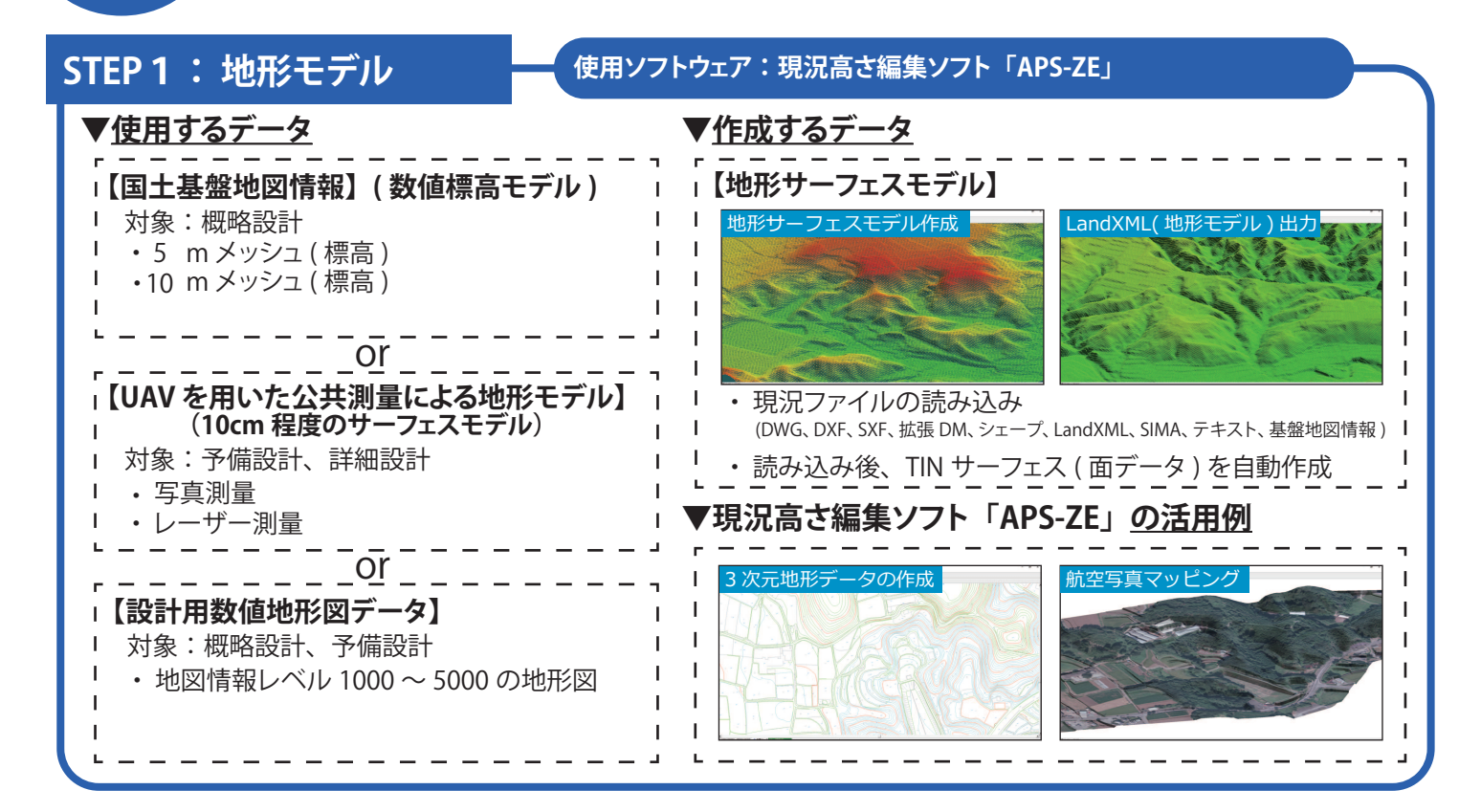

## STEP 2:線形モデル

使用ソフトウェア:道路・鉄道線形計画システム「APS-MarkIV」

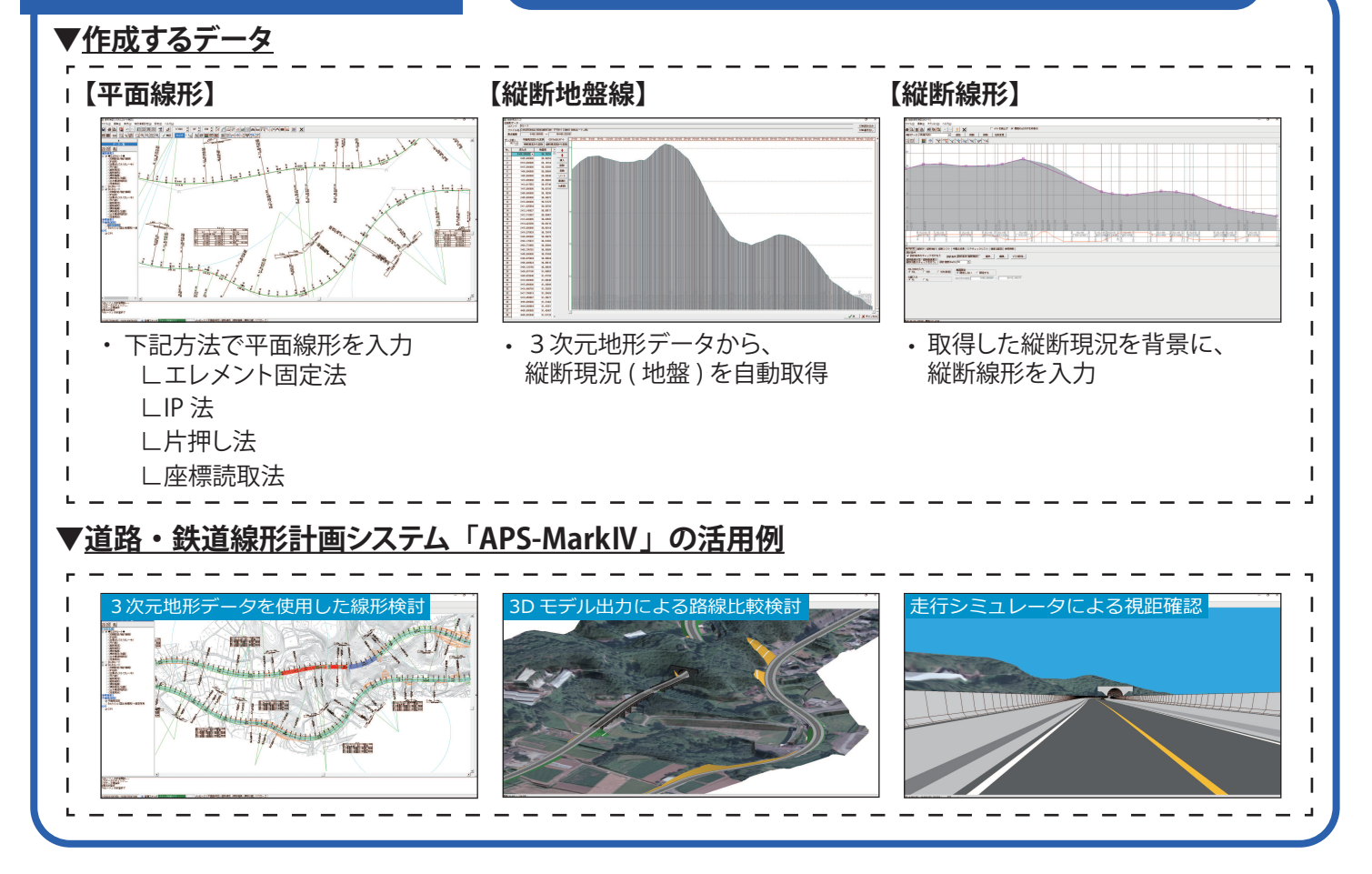

## **STEP 3**: 土工形状モデル

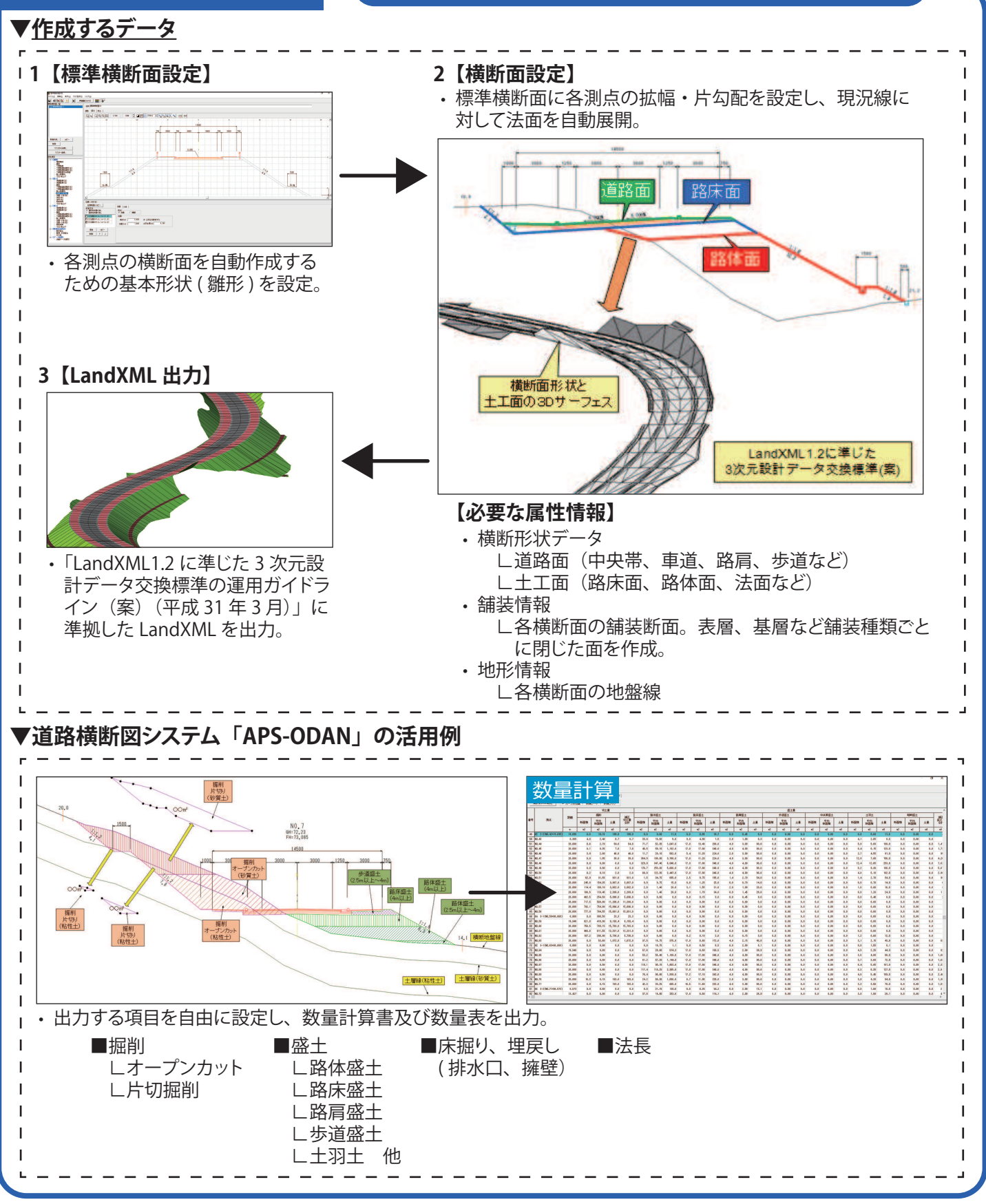